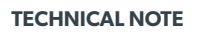

# HOW TO CONFIGURE & TEST CELLULAR (2G3G)

DOC. - REF. 250-XT-WIP LAST MODIFICATION DATE : FEBRUARY 2017 FIRMWARE VERSION : N/A

videofied.

### **GSM (2G3G) Communications**

All Videofied 630-series control panels come standard with an integrated GSM modem capable of accepting a standard sized GSM M2M SIM card and communicating via AT&T and T-Mobile carriers.

There are several SIM providers which Videofied has partnered with and each partner has a unique APN (Access Point Name) code. In certain cases, it may also be necessary to input a user name and password. The APN code (and user name and password, if required) is necessary to authenticate the SIM card with the associated cellular network during signal transmission.

## 

### **SIM Card Orientation**

The panel must be powered down when inserting or removing a SIM card from the GSM modem. Ensure that the SIM card is inserted following the proper orientation based on the control panel type (shown below).

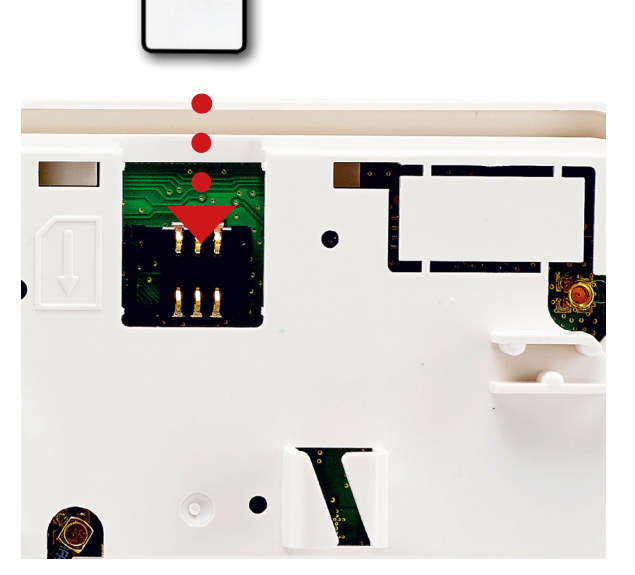

XT-IP630 Control Panel

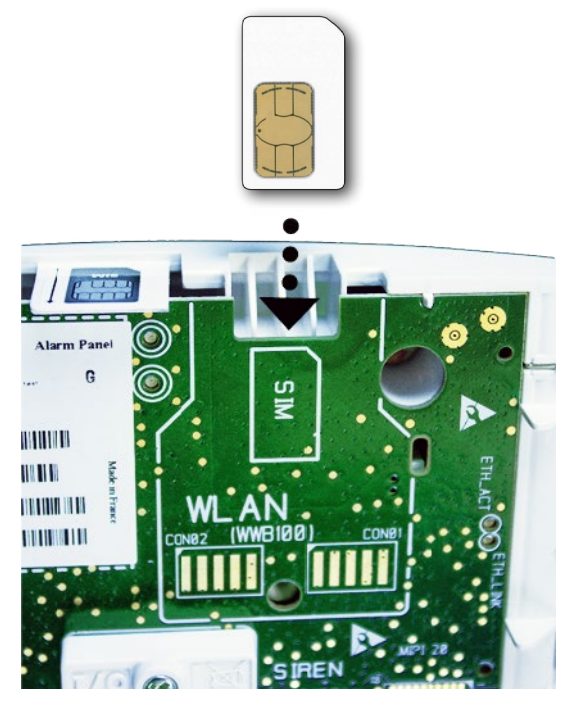

WIP630 Control Panel

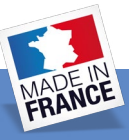

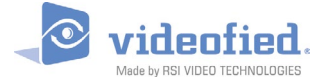

#### **2G3G Parameters Configuration**

To access the 2G3G parameters, login to Access Level 4 and then navigate to the following menu location:

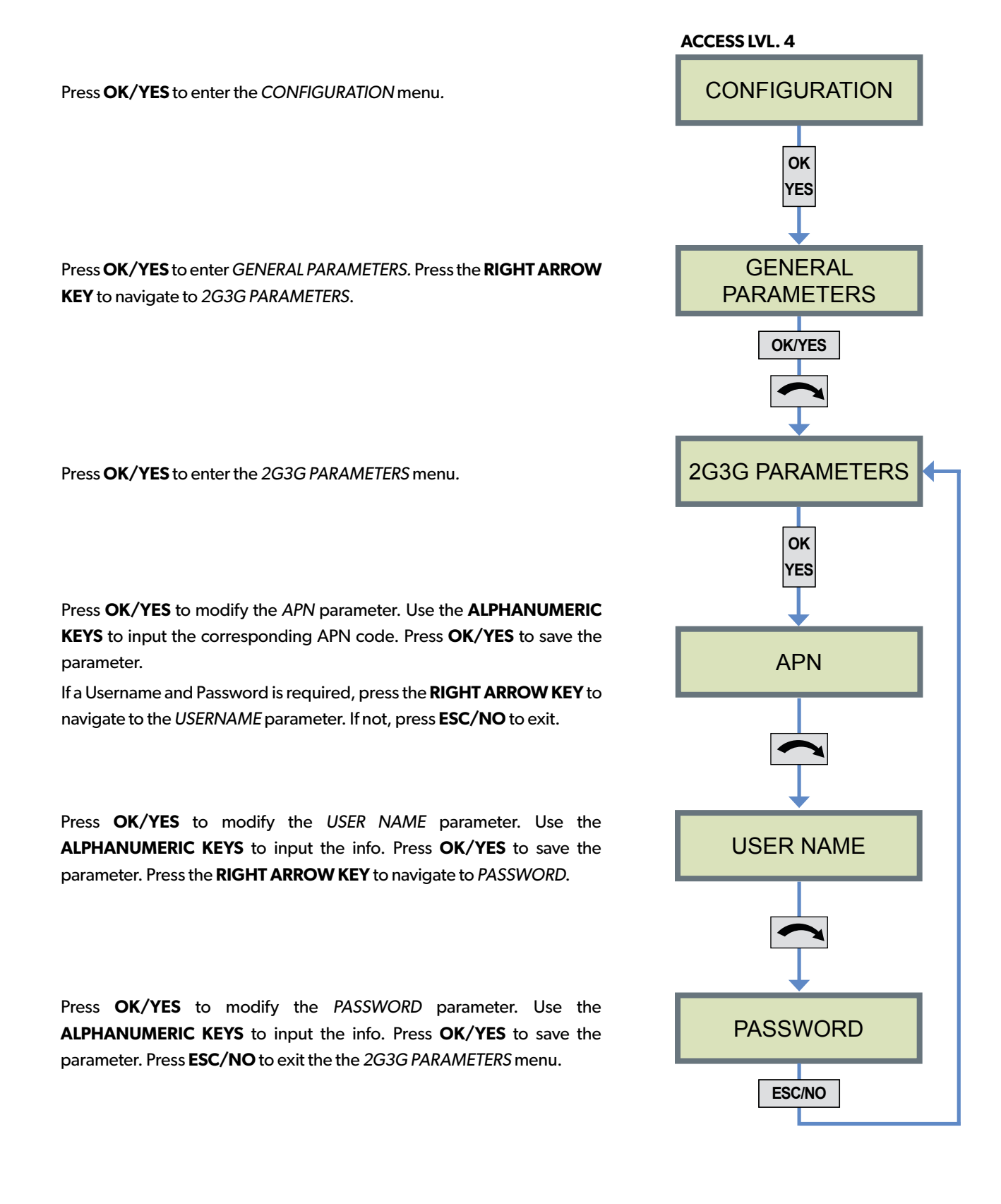

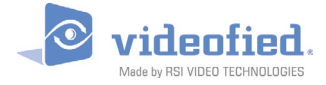

#### **Testing Cellular (2G3G) Level**

To access the 2G3G LEVEL test, login to Access Level 4 and then navigate to the *MAINTENANCE* menu:

Press **OK/YES** to enter the *MAINTENANCE* menu. Press the **RIGHT** or **LEFT ARROW KEY** to navigate to the 2G3G LEVEL option.

Press OK/YES to initiate the 2G3G LEVEL test.

Wait for the test to provide a result.

The following represents a test result example. 3/5 is the minimum recommended cellular level. Press **OK/YES** to exit the test.

| Error Code      | Definition                            |
|-----------------|---------------------------------------|
| 010 / 003       | SIM Card Not Detected                 |
| 043             | Provisioning Problem                  |
| 132             | SIM Card Not Activated                |
| 255             | Cannot Connect to Cellular Tower      |
| 030             | No Cellular Service                   |
| 101 / 157 / 133 | Authentication Error / Incorrect APN  |
| 102             | No Cellular Service / Modem Not Ready |
| 149             | Low Cellular Signal Strength          |
| 148             | Connection Issue                      |
| 000             | Problem Not Recognized                |
| 058             | SIM registered to different IMEI      |
| 055             | Provisioning Issue                    |
| 013             | Incorrect APN Code                    |

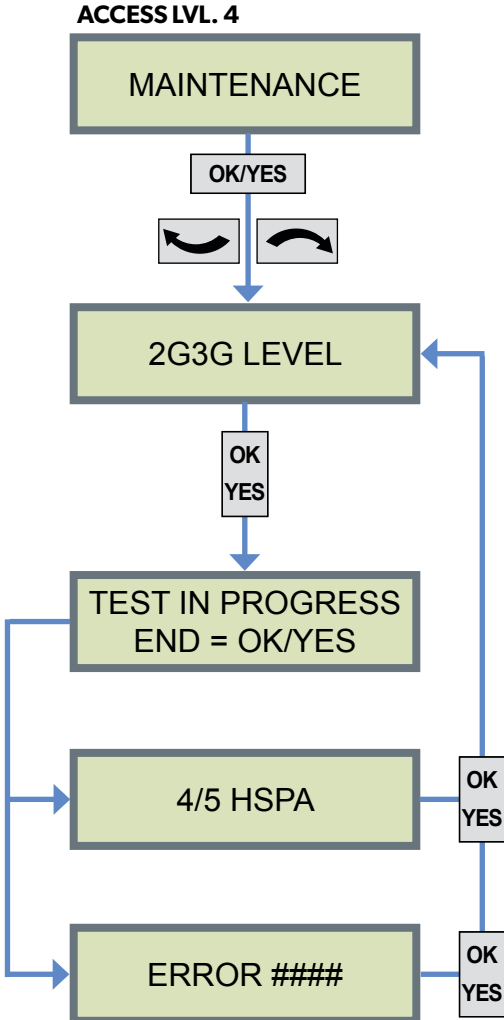

If an error is received after 2G3G Level test completes, refer to the list on the left to determine cause of issue. Press **OK/YES** to exit the test.

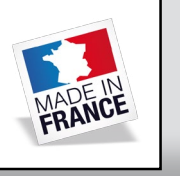

#### EMEA SALES

23, avenue du Général Leclerc 92340 BOURG-LA-REINE FRANCE E-Mail : emeasales@rsivideotech.com **North American Headquarters** 

1375 Willow Lake Blvd, Suite 103 Vadnais Heights, MN 55110 USA E-Mail : usasales@rsivideotech.com